1. Stiahneme zo stránky <u>https://dev.mysql.com/downloads/installer/</u>inštalačný súbor

| subor                                                                                                    |                                     |
|----------------------------------------------------------------------------------------------------|-------------------------------------|
| ✓ NYSQL :: Begin Your Download × +                                                                                                    | - 0 ×                               |
|                                                                                                    |                                     |
| ← → C s: dev.mysql.com/downloads/file/?id=532678                                                                                                    | ka ☆ 🧑 🎱 🖸 🛛 🕲 🗄                    |
| 🔹 YouTube 👻 Messenger 🧕 Instagram 🗋 Kloud 🎽 SoundCloud 📊 Heureka 🎯 ChatGPT m HBO Max 📴 AIS2                                                                                                    |                                     |
| MySQL Community Downloads                                                                                                    | ĺ                                   |
| Login Now or Sign Up for a free account.                                                                                                    |                                     |
| An Oracle Web Account provides you with the following advantages:                                                                                                    |                                     |
| Fast access to MySQL software downloads                                                                                                    |                                     |
| Download technical White Papers and Presentations                                                                                                    |                                     |
| Post messages in the MySQL Discussion Forums                                                                                                    |                                     |
| Report and track bugs in the MySQL bug system                                                                                                    |                                     |
| Login »<br>using my Gracle Web account Sign Up »<br>for an Gracle Web account, click<br>the Login link. Otherwise, you can signup for a free account by clicking the Sign Up link and following                                                                                                    |                                     |
| the instructions.                                                                                                    |                                     |
|                                                                                                    |                                     |
| No thanks, just start my download,                                                                                                    |                                     |
|                                                                                                    |                                     |
|                                                                                                    |                                     |
| ORACLE © 2024 Oracle                                                                                                    |                                     |
| Privacy / Do Not Sell My Info   Terms of Use   Trademark Policy   Predvolby súborov cookie                                                                                                    |                                     |
| https://dev.mysql.com/get/Downloads/MySQLinstaller/mysql-installer-community-8.0.39.0.msi                                                                                                    |                                     |
| 📲 Q 🚞 🕸 💿 🗿 🖨                                                                                                    | へ SLK 🖵 切》 🖢 21:47 🐥<br>23.9.2024 🐥 |
| ✓ 🏠 MySQL :: Download MySQL Inst X +                                                                                                    | - o ×                               |
| ← → C: •: downwalcom/downloads/installar/                                                                                                    | ि के के 🕅 🔍 :                       |
| Northe Alexandra Alexandra Ale |                                     |
| 🔽 houtube 💣 webschijet 🤎 libitajiani 🐞 Kadul 🥌 soulikulood 🔢 mebrela 🞯 Calitori III mebrikat 📷 Alsz                                                                                                    |                                     |
| • MySQL Community Downloads                                                                                                    |                                     |
| < MvSQL Installer                                                                                                    |                                     |
|                                                                                                    |                                     |
|                                                                                                    |                                     |
| General Availability (GA) Releases Archives 🖖                                                                                                    |                                     |
|                                                                                                    |                                     |
| MySQL Installer 8.0.39                                                                                                    |                                     |
| Note: MuSOL 9.0 is the final series with MuSOL Installer, As of MuSOL 9.1 use a MuSOL product's MSL or 7in archive for                                                                                                    |                                     |
| installation. MySQL Server 8.1 and higher also bundle MySQL Configurator, a tool that helps configure MySQL Server.                                                                                                    |                                     |
|                                                                                                    |                                     |
| Select Version:                                                                                                    |                                     |
| 8.0.39                                                                                                    |                                     |
| Select Operating System:                                                                                                    |                                     |
| microsoft mindows                                                                                                    |                                     |
| Windows (x86-32-bit) MSI Installer 8.0.39 2.1M Dewnload                                                                                                    |                                     |
| (mysql-installer-web-community-8.0.39.0.msi) MD5: d8499da@b2c4b5dFa81a5c5185ar9328.commu                                                                                                    |                                     |
| Windows (v86 32.bit) MSI Installer 90.30 202.614                                                                                                    |                                     |
|                                                                                                    |                                     |
| (mysq+instailer-community-8.0.39.0.msi) MD5: 353c5e5ab9350d8e9ddcb42264229b5d   Signature                                                                                                    |                                     |
| https://dev.mysql.com/downloads/file/fid=532678 se the MD5 checksums and GnuPG signatures to verify the integrity of the packages you                                                                                                    |                                     |
|                                                                                                    |                                     |
| 📕 Q 📜 🖳 💿 👩 🖨                                                                                                    | ∧ SLK 🖵 đ∜) 🏍 21.47                 |

2. Spustíme stiahnutý súbor a potvrdíme príslušné povolenia

3. Zvolíme možnosť Custom a klikneme na Next.

MySQL Installer

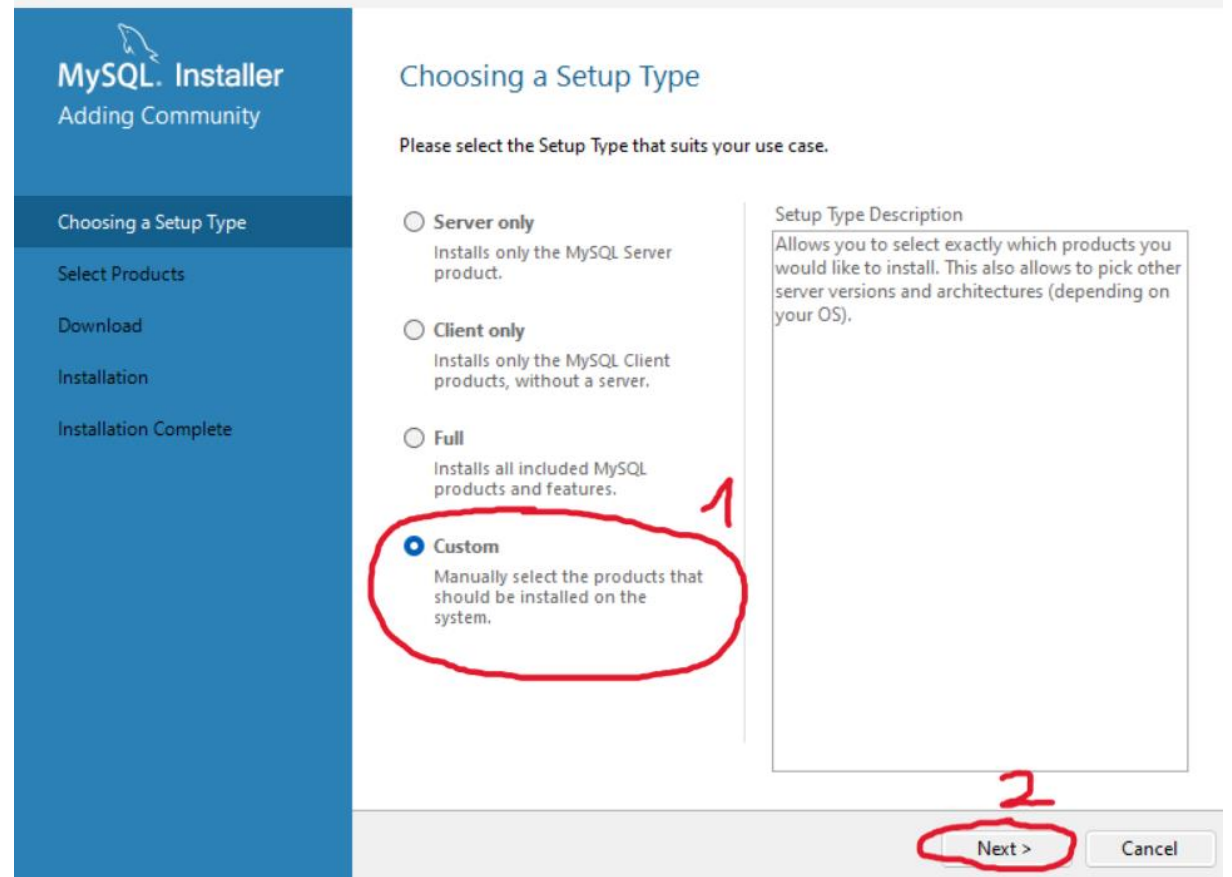

Х

4. Postupne pridáme súčasti potrebné pre tento predmet. V ľavej časti okna postupne rozklikneme MySQL Servers a Aplications, z ktorých podľa obrázka nižšie zvolíme MySQL Server [verzia] - x64 (resp. ak bitová verzia vášho systému je 32 bitová tak MySQL Server [verzia] - x86). Analogicky zopakujeme pre MySQL Workbench [verzia] - x64.

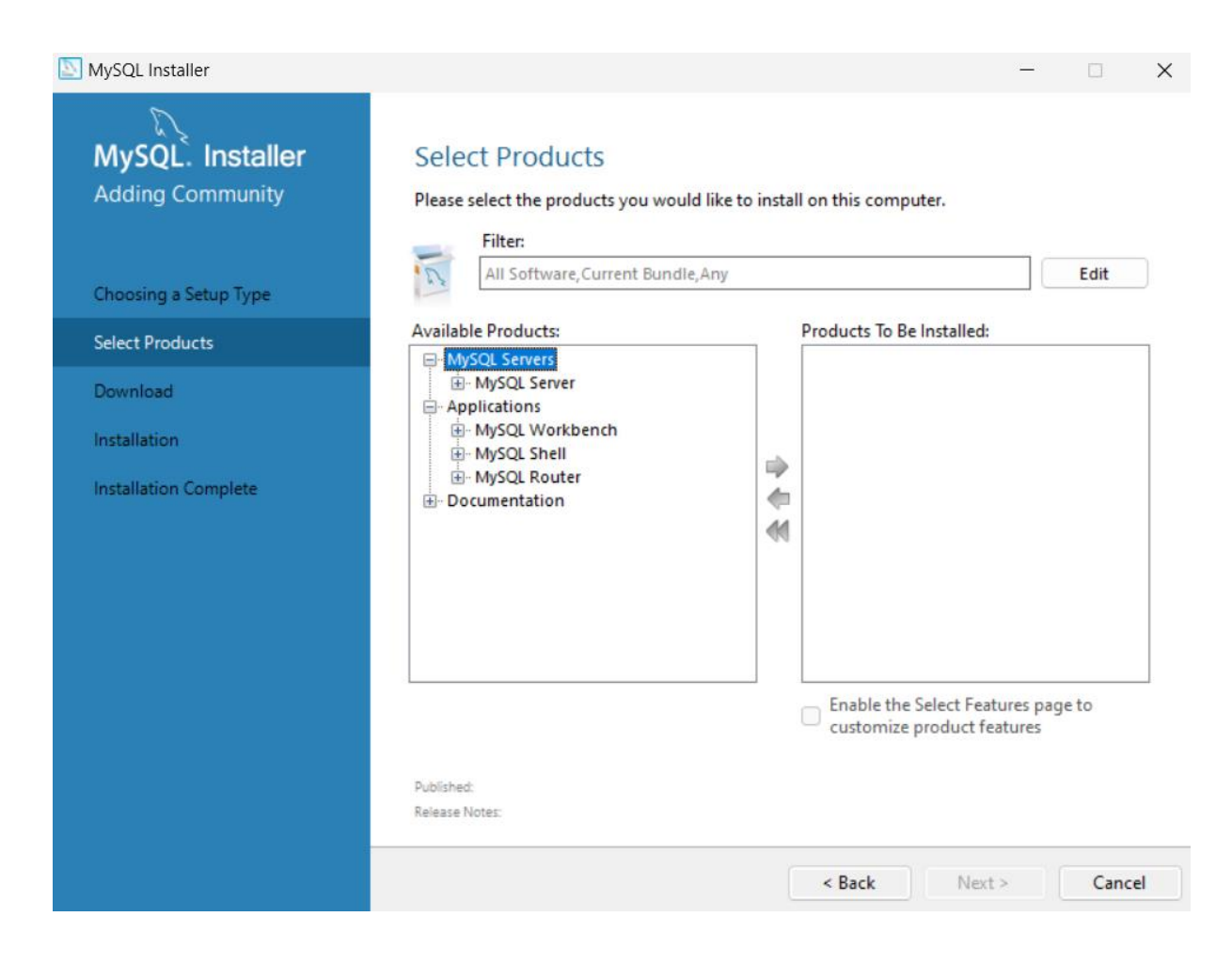

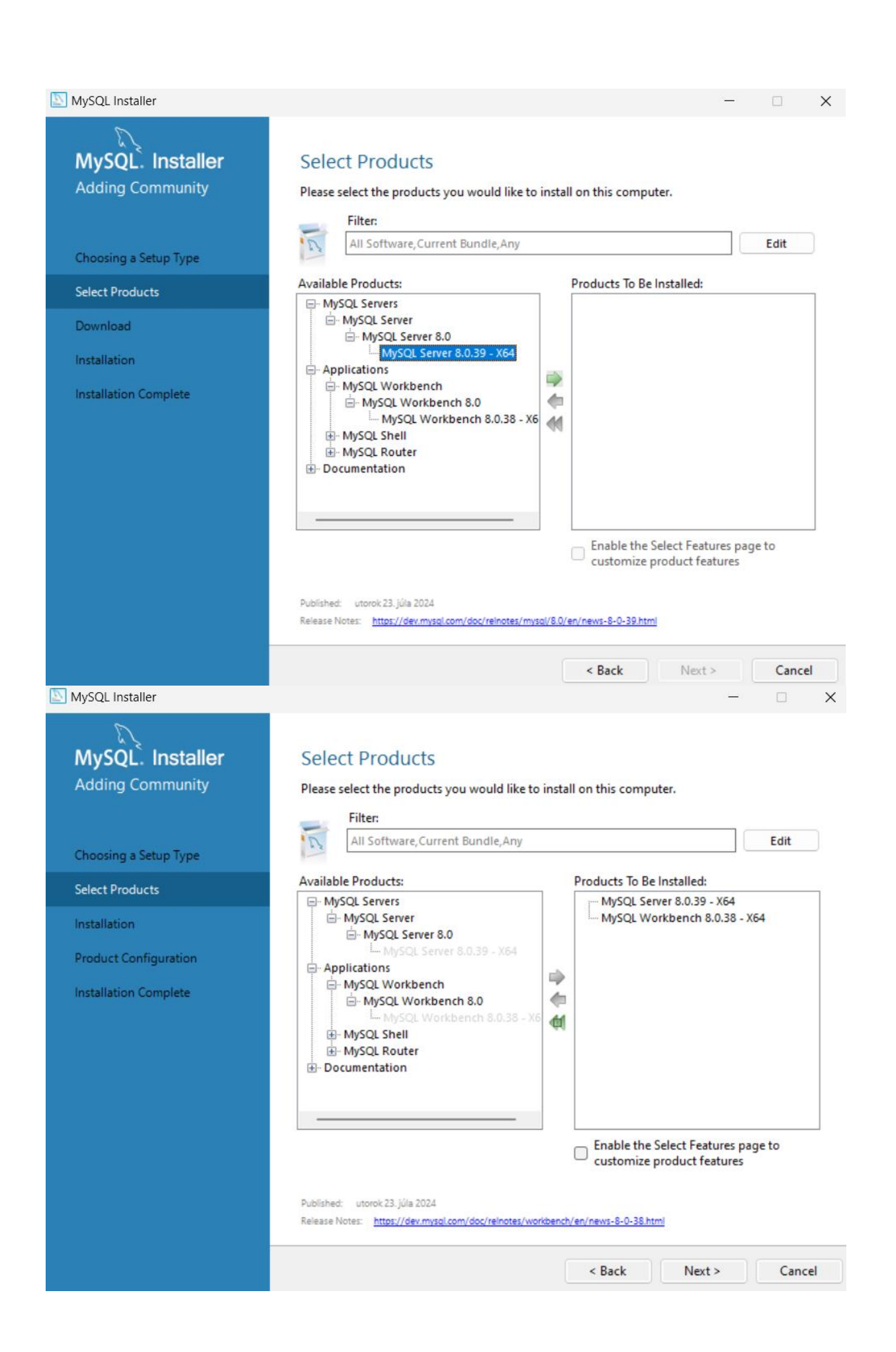

5. Ostáva nám ešte rozkliknúť Documentation, kde zvolíme obe možnosti podľa obrázka nižšie. Následovne kliknite na Next.

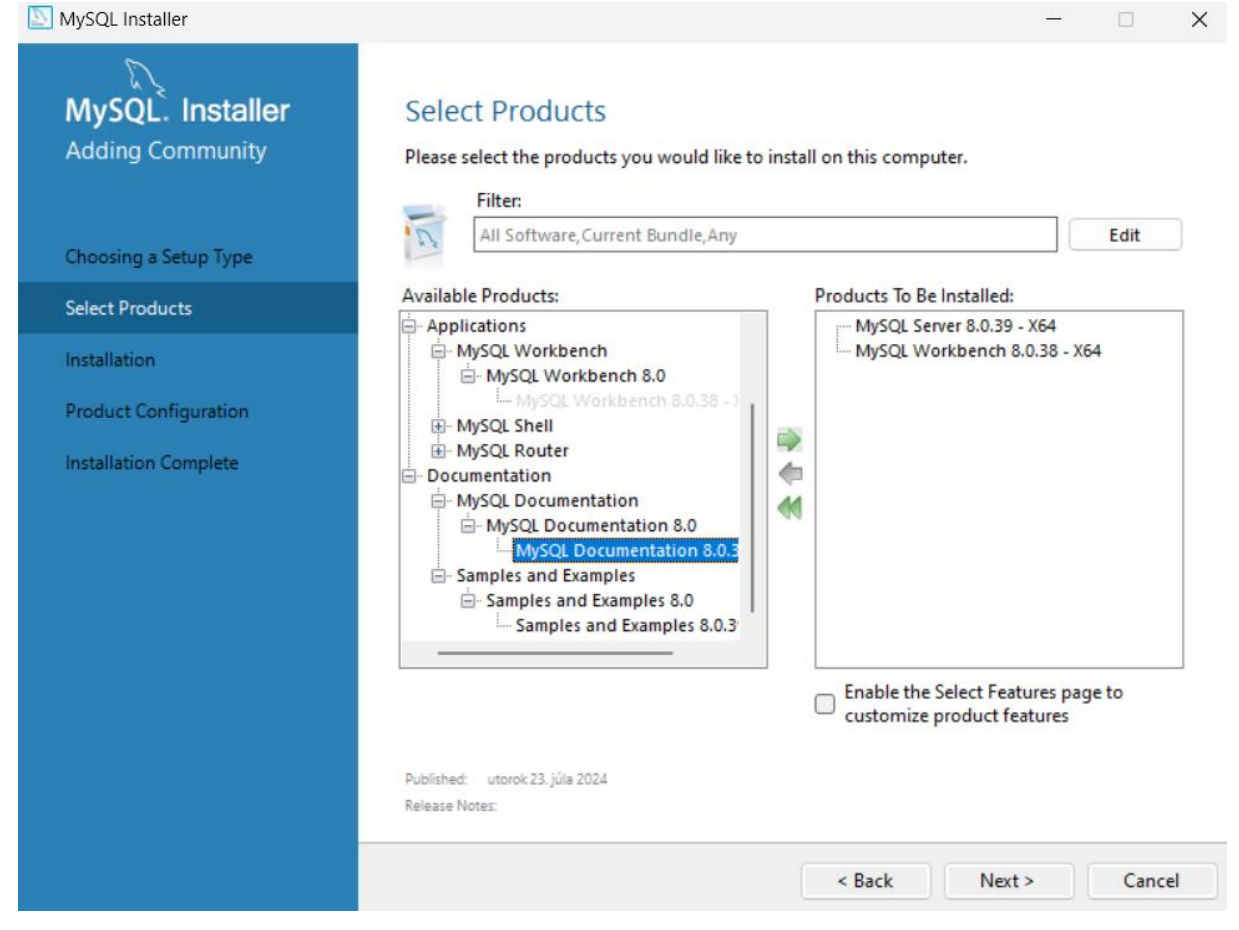

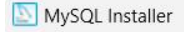

MySQL Installer

Adding Community

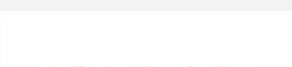

## Select Products

Please select the products you would like to install on this computer.

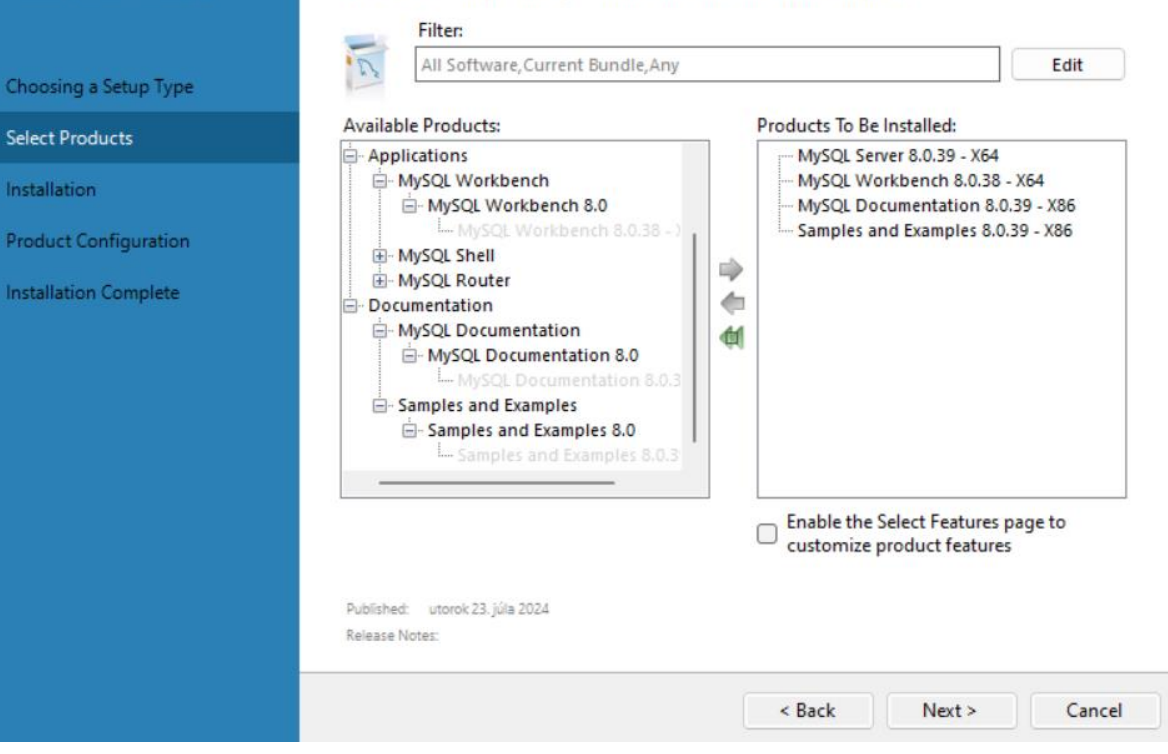

6. V následujúcom okne vidíte zhrnutie súčastí, ktoré chceme nainštalovať, čo potvrdíme tlačidlom Execute.

| SQL Installer                                                                                              |                                                                                                    |                                  |                                                                                        |          | • ×    |
|----------------------------------------------------------------------------------------------------|----------------------------------------------------------------------------------------------------|----------------------------------|----------------------------------------------------------------------------------------|----------|--------|
| MySQL. Installer<br>Adding Community                                                                       | Installation<br>The following products will be installed.                                                                                                    |                                  |                                                                                        |          |        |
| Choosing a Setup Type<br>Select Products<br>Installation<br>Product Configuration<br>Installation Complete | Product         MySQL Server 8.0.39         MySQL Workbench 8.0.38         MySQL Documentation 8.0.39         Samples and Examples 8.0.39         Click [Execute] to install the following pack | Arch<br>X64<br>X86<br>X86<br>X86 | Status<br>Ready to Install<br>Ready to Install<br>Ready to Install<br>Ready to Install | Progress | Note   |
|                                                                                                    |                                                                                                    |                                  | < Back Exe                                                                             | cute     | Cancel |

7. Následujúce okna len preklikáme tlačidlom Next, kým sa nedostaneme k oknu Accounts and Roles. Tam zadáme nejaké heslo, ktorým sa budete potom prihlasovať do databázy.

| SQL Installer                           |                                                                                  |                                |                               | -           |          | ×    |
|-----------------------------------------|----------------------------------------------------------------------------------|--------------------------------|-------------------------------|-------------|----------|------|
| MySQL. Installer<br>MySQL Server 8.0.39 | Accounts and Ro<br>Root Account Password<br>Enter the password for the<br>place. | les<br>root account. Pleas     | e remember to store this pa   | ssword in   | a secure |      |
| Type and Networking                     | MySQL Root Password:                                                             |                                |                               |             |          |      |
| Authentication Method                   | Repeat Password:                                                                 | •••••                          |                               |             |          |      |
| Accounts and Roles                      |                                                                                  | Password strengt               | th: Weak                      |             |          |      |
| Windows Service                         |                                                                                  |                                |                               |             |          |      |
| Concertile Development                  |                                                                                  |                                |                               |             |          |      |
| Server File Permissions                 | MySQL User Accounts                                                              |                                |                               |             |          |      |
| Apply Configuration                     | Create MySQL user accou<br>consists of a set of privile                          | ints for your users ar<br>ges. | nd applications. Assign a rol | e to the us | er that  |      |
|                                         | MySQL User Name                                                                  | Host                           | User Role                     |             | Add Use  | er   |
|                                         |                                                                                  |                                |                               |             | Edit Use | er   |
|                                         |                                                                                  |                                |                               |             | Delete   |      |
|                                         |                                                                                  |                                |                               |             |          |      |
|                                         |                                                                                  |                                |                               |             |          |      |
|                                         |                                                                                  |                                |                               |             |          |      |
|                                         |                                                                                  |                                | < Back Nex                    | d >         | Cance    | el l |
|                                         |                                                                                  |                                |                               |             |          |      |

8. Následujúce okna len preklikáme tlačidlom Next, kým sa nedostaneme k oknu Connect To Server. Do poľa označeného zelenou zadajte údaje root a vaše heslo do databázy, v mojom prípade je heslo databazy. Kliknite na Check. O chvíľu sa vedľa neho objaví nápis Connection successful.

| samples and Examples | Select the MySQL server in:                                 | r<br>stances from the     | e list to receive sample | e schemas and data.          |
|----------------------|-------------------------------------------------------------|---------------------------|--------------------------|------------------------------|
| Connect To Server    | Server                                                      | Port Arch                 | Туре                     | Status                       |
|                      |                                                             |                           |                          |                              |
|                      | Provide the credentials that<br>Click "Check" to ensure the | should be used<br>y work. | (requires root privile   | ges).                        |
|                      | User name: root Credentials                                 |                           | Credentials prov         | ided in Server configuration |
|                      | Password: ••••••••                                          | 4                         |                          |                              |

9. Následujúce okna len preklikáme tlačidlom Next, kým sa nedostaneme k poslednému oknu, kde ukončíme inštaláciu tlačidlom Finish. Po ukončení by sa nám mal zapnúť program MySQL Workbench, čo značí úspešnú inštaláciu.

| MySQL Workbench                                                 |                                                                                                    |                 |                         | - o ×                              |  |
|-----------------------------------------------------------------|----------------------------------------------------------------------------------------------------|-----------------|-------------------------|------------------------------------|--|
| File Edit View Database Tools Scripting Help                    |                                                                                                    |                 |                         |                                    |  |
|                                                                 | Welcome                                                                                                    | e to MySQL W    | orkbench                | х                                  |  |
|                                                                 | MySQL Workbench is the official graphical user interface (GUI) tool for MySQL It allows you to design,<br>create and browse your database schemas, work with database objects and insert data as well as<br>design and run SQL queries to work with stored data. You can also migrate schemas and data from other<br>database vendors to your MySQL database. |                 |                         |                                    |  |
|                                                                 | Browse Documentation >                                                                                                    | Read the Blog > | Discuss on the Forums > |                                    |  |
| MySQL Connections ⊕⊗                                            | 1                                                                                                    |                 |                         | ۹ Filter connections               |  |
| Local instance MySQL80<br>集 root<br><sup>판</sup> localhost:3306 |                                                                                                    |                 |                         |                                    |  |
|                                                                 |                                                                                                    |                 |                         |                                    |  |
|                                                                 |                                                                                                    |                 |                         |                                    |  |
| 🚦 Q 늘 📮 🥥 🏮 📘                                                   | 2                                                                                                    |                 | ^                       | SLK ⊑¶ ⊄1)) 🗁 22:08<br>23.9.2024 🗘 |  |